# **Reportistica on-line**

Guida utente

### Indice

| 1. Introduzione                                        | 1 |
|--------------------------------------------------------|---|
| 2. Accesso al sistema di reportistica on-line del SIAR | 2 |
| 3. Generazione di un report                            | 4 |
| 4. Esportazione e salvataggio dei report               | 6 |
| 5. Report parametrizzabili                             | 7 |
| 6. Uscita dal sistema di reportistica                  | 8 |
| A. Richiedere assistenza tecnica                       | 9 |

## 1. Introduzione

Questo documento è una guida utente alla generazione di report tramite lo strumento di reportistica on-line adottato dal Sistema Informativo Agricolo Regionale (SIAR) della Regione Emilia-Romagna.

Saranno descritte alcune funzionalità fondamentali come: la generazione di un report, l'esportazione di un report in formato di foglio elettronico, l'inserimento di parametri in report parametrizzabili.

Il servizio di reportistica offerto dal SIAR vuole consentire ad un utente l'accesso ai dati, senza richiedere specifiche competenze (ed eventuali licenze d'uso) di database. L'adozione del *formato di foglio elettronico come requisito di progettazione* della reportistica offerta dal SIAR è emersa dalla valutazione di diversi aspetti:

- il SIAR offre il servizio di reportistica ad una notevole quantità e varietà di utenti diversi, alcuni dei quali sono evidenziati in Figura 1, «Diagramma di contesto»;
- poiché ogni singolo utente ha le proprie specifiche esigenze di elaborazione dati e di presentazione grafica, offrire un servizio di reportistica che soddisfi continuamente tutte le specifiche necessità è un compito particolarmente oneroso;
- per il lavoro d'ufficio molti utenti utilizzano già un software per l'elaborazione di fogli elettronici che non richiede competenze di database;
- i più diffusi software per l'elaborazione di fogli elettronici consentono ad ogni utente di soddisfare agevolmente le proprie specifiche esigenze di elaborazione dati e di presentazione grafica;

• il formato di foglio elettronico è agevolmente elaborabile da altri software e sistemi informatici;

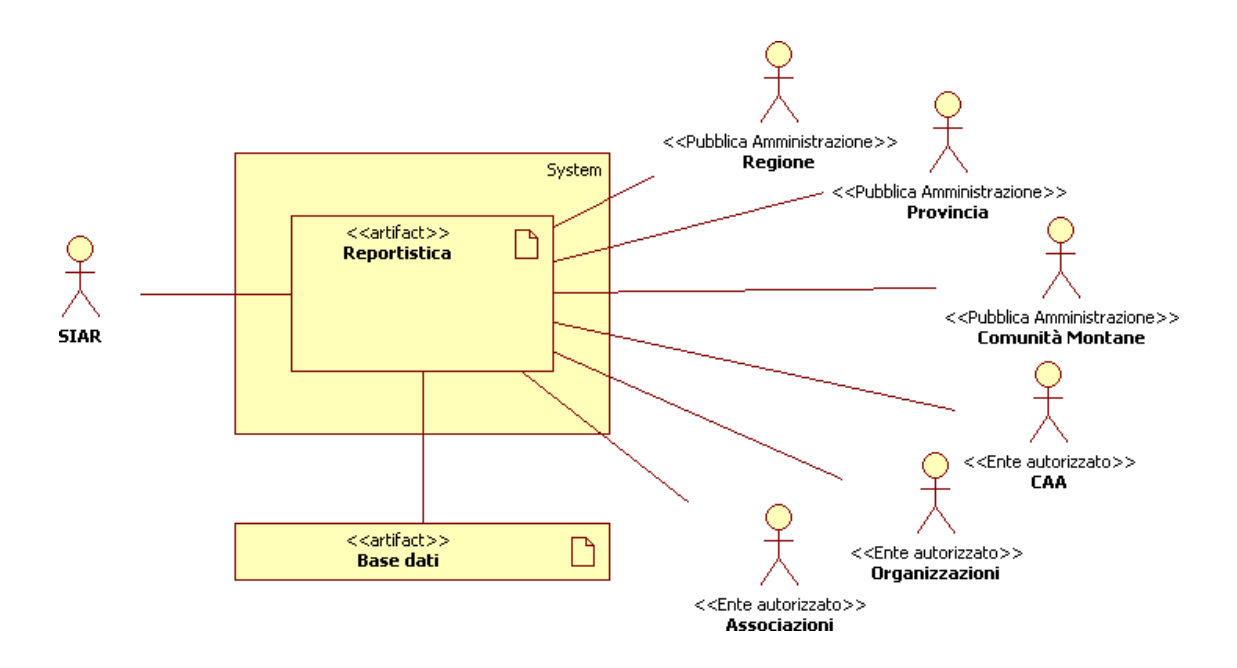

Figura 1. Contesto d'uso del sistema di reportistica

## 2. Accesso al sistema di reportistica online del SIAR

Il sistema di reportistica on-line è raggiungibile dal portale regionale dell'Agricoltura [http:// agricoltura.regione.emilia-romagna.it/] cliccando, nell'ordine, i link:

- 1. Sportello dell'agricoltore;
- 2. Servizi per gli addetti;
- 3. Reportistica on-line del S.I.A.R. e Condivisione documenti con CAA;
- 4. Reportistica on-line; oppure cercando in un motore di ricerca il testo Reportistica on-line del SIAR.

La pagina di accesso è illustrata in Figura 2, «Pagina di login» e per accedere occore inserire le proprie credenziali di autenticazione.

#### Reportistica on-line del SIAR

| Credenziali di autenticazione                                                                                                    |
|----------------------------------------------------------------------------------------------------|
| Nome utente 🔒                                                                                                    |
| Password 🔺                                                                                                    |
| Accedi                                                                                                    |
| Il servizio è normalmente disponibile per 24 ore, tutti i giorni della settimana.<br>Sono possibili interruzioni per interventi tecnici il mercoledì dalle ore 16:00<br>alle 18:00. |

#### Con quali credenziali posso accedere?

Gli **utenti regionali** possono accedere utilizzando il proprio account associato al dominio regionale (RERSDM) relativo agli utenti *interni* alla Regione Emilia-Romagna. Per esempio, l'utente regionale Rossi Mario può accedere indicando come Nome utente il valore rossi\_m

Gli **utenti extra-regionali** possono accedere utilizzando il <u>proprio account</u> associato al dominio extra-regionale (EXTRARER) relativo agli utenti *esterni* alla Regione Emilia-Romagna. Per esempio, l'utente extra-regionale Rossi Mario può accedere indicando come <u>Nome</u> <u>utente</u> il valore extrarer\rossi.mario

Gli **utenti con mandato** possono accedere utilizzando il proprio account associato all'applicazione web Gestione Mandato. Per esempio, l'utente mandatario Rossi Mario può accedere alla reportistica indicando come Nome utente il valore moossi

#### Manuali

- Guida utente: <u>HTML,</u> <u>PDF</u>

#### Assistenza tecnica

A cura del Sistema Informativo Agricolo Regionale:

```
- Per richieste di riattivazione / riabilitazione delle credenziali di autenticazione l'apposita pagina informativa
```

• Help Desk

#### Figura 2. Accesso al sistema di reportistica

Se l'accesso è andato a buon fine sarà visualizzata una pagina simile a quella riportata in Figura 3, «Elenco cartelle».

| Inne                                                                                                    |                                            |  | Bernarder Biblioter III + 40 (0) |
|----------------------------------------------------------------------------------------------------|--------------------------------------------|--|----------------------------------|
| bero delle funzionalità                                                                                                    | _ @ Drowser                                |  |                                  |
| a 🕲 Redce                                                                                                    | Functionalities     iai Folders (iii)      |  | E                                |
| a Commerciant<br>a Commerciant<br>Commerciant<br>C | ALA  C C C C C C C C C C C C C C C C C C C |  |                                  |
| Discontin<br>Bird                                                                                                    |                                            |  |                                  |
|                                                                                                    |                                            |  |                                  |
| rdna, raggruppa e filtra                                                                                                    |                                            |  | =                                |

Figura 3. Elenco cartelle

### 3. Generazione di un report

I report sono raggruppati in cartelle i, e le cartelle sono organizzate in una gerarchia ad albero detta Albero delle funzionalità, come riportato in Figura 4, «Generazione di un report». Cliccando sull'icona di una cartella si accede al suo contenuto: tipicamente dei report od eventualmente ulteriori cartelle.

Cliccando sull'icona di un report si attiva la generazione del report.

|                                                                                                    |                                                                             | Business Intelligence Free Platform |
|----------------------------------------------------------------------------------------------------|-----------------------------------------------------------------------------|-------------------------------------|
| Provide and Provide and Provid                                                                                                    |                                                                             | Benvenuto: 📲 💶 🔹 🧼 🥹 Esc            |
| Albero delle funzionalità                                                                                                    | - Ø Browser                                                                 |                                     |
| Radice                                                                                                    | Functionalities > Mandato > Anagrafe > Aziende Folderec (0)                 | E                                   |
| Anagrafe                                                                                                    | No Items in this group Documents (7)                                        |                                     |
| Constant<br>Constant<br>Con | Aziende - Valida<br>engine: JaspeR<br>descriptions Aze<br>2019/1-11 10:4527 | ate<br>popt<br>ande - Valdate       |
|                                                                                                    |                                                                             |                                     |
|                                                                                                    |                                                                             |                                     |
| Ordina, raggruppa e filtra<br>Cerca                                                                                                    |                                                                             |                                     |

### Figura 4. Generazione di un report

Il report generato è visualizzato in una pagina di anteprima, simile a quella riportata in Figura 5, «Anteprima del report».

| Spage B1                   |                                                                                                    |                                                                                                    |                                                                                                    |                       |             |          | 2.2       |     |
|----------------------------|----------------------------------------------------------------------------------------------------|----------------------------------------------------------------------------------------------------|----------------------------------------------------------------------------------------------------|-----------------------|-------------|----------|-----------|-----|
| 0                          |                                                                                                    |                                                                                                    |                                                                                                    |                       |             |          | latform   |     |
| Photos Photos -            |                                                                                                    |                                                                                                    |                                                                                                    | E                     | Benvenuto:  | enterini | L 🔹 🌵 🎯 E | sci |
| Albero delle funzionalità  | 🚯 Browser                                                                                                    | Installations of the                                                                                                    | 6                                                                                                    |                       |             |          |           |     |
| Radice                     | 🖉 Centri per cf                                                                                                    |                                                                                                    |                                                                                                    |                       | eə (        | 9 😂 💳 🜄  | * 🏼 🕄 💭   | •   |
|                            | <b>SIAR</b>                                                                                                    | ,                                                                                                    | Regione Insilie-Romagna<br>Direzione Generale Agricoltura<br>Servizio Sistema Informativo-Informatico Agricolo Regionale                                                                                                    | Regione Emili         | lia-Romagna |          |           |     |
|                            | Report generato il:<br>Descrizione breve:                                                                                                    | incolari ci anti<br>Manaini ci anti altari,                                                                                                    |                                                                                                    |                       |             |          |           |     |
|                            | Riga #                                                                                                    | Index Sectors                                                                                                    | hans white an                                                                                                    | the second second     | a second    | -        | -         |     |
|                            | 1                                                                                                    |                                                                                                    | The Design                                                                                                    | and the second second |             |          |           | _   |
|                            | 2                                                                                                    |                                                                                                    | and a state based on the second                                                                                                    |                       |             |          |           |     |
|                            | 3                                                                                                    |                                                                                                    | Contract of the second second s                                                                                                    | and the second second | -           |          |           |     |
|                            | *                                                                                                    |                                                                                                    | Contract of the second second s                                                                                                    |                       |             |          |           |     |
|                            | 6                                                                                                    | and the second second se                                                                                                    | Contract of the local division of the local division of the local  | and the second second |             |          |           |     |
|                            | 7                                                                                                    | and the second second se                                                                                                    | and a second second s                                                                                                    | and the second second |             |          |           |     |
|                            | 8                                                                                                    | Contraction of Contraction of Contra | and a state of the second second second second second second second second second second second second second s                                                                                                    | and service of the    | 100         |          |           |     |
|                            | 9                                                                                                    | a second and a                                                                                                    | 100.0                                                                                                    | and the second second |             |          |           |     |
|                            | exprementary of the second second sec |                                                                                                    |                                                                                                    |                       |             |          |           |     |
|                            |                                                                                                    |                                                                                                    |                                                                                                    |                       |             |          |           |     |
|                            |                                                                                                    |                                                                                                    |                                                                                                    |                       |             |          |           |     |
|                            |                                                                                                    |                                                                                                    |                                                                                                    |                       |             |          |           |     |
|                            |                                                                                                    |                                                                                                    |                                                                                                    |                       |             |          |           |     |
|                            |                                                                                                    |                                                                                                    |                                                                                                    |                       |             |          |           |     |
|                            | 10                                                                                                    | a company of the                                                                                                    | and a second second                                                                                                    | 1000                  |             |          |           |     |
|                            | 18                                                                                                    | Contraction of the local sectors of the local sectors of the local secto | CONTRACTOR OF A DESCRIPTION OF A DESCRIPTION OF A DESCRIP | 100000                |             |          |           |     |
|                            | 19                                                                                                    | DOUBLE DOUBLE D                                                                                                    | COMPLEX REPORT                                                                                                    | 100000                |             |          |           |     |
|                            | Totali                                                                                                    |                                                                                                    |                                                                                                    |                       |             |          |           |     |
|                            |                                                                                                    |                                                                                                    |                                                                                                    |                       |             |          |           |     |
| Ordina, rangruppa e filtra |                                                                                                    |                                                                                                    |                                                                                                    |                       |             |          |           |     |
| Carca                      |                                                                                                    |                                                                                                    |                                                                                                    |                       |             |          |           | 2   |
| Colca                      |                                                                                                    |                                                                                                    |                                                                                                    |                       |             |          |           | -   |
|                            |                                                                                                    | Co                                                                                                    | pyright⊗2005-2008 Engineering s.p.a.                                                                                                    |                       |             |          |           |     |

Figura 5. Anteprima del report

## 4. Esportazione e salvataggio dei report

Nella pagina di anteprima sono disponibili varie icone 🔗 👙 🍛 🚞 😹 🜟 🌌 🗊 📮 🔹 fra

le quali è di particolare interesse quella di esportazione Cliccando sulla quale è possibile accedere al menu dei formati di esportazione, visualizzato in Figura 6, «Menu esportazione».

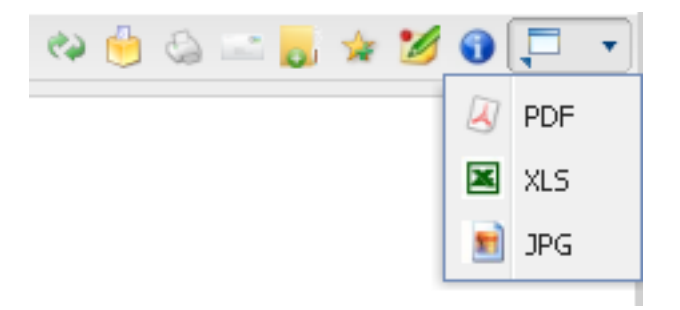

### Figura 6. Menu dei formati di esportazione

| Icona      | Descrizione                                   |
|------------|-----------------------------------------------|
| <b>C</b> 2 | Riesegue il report                            |
| 6          | Valutazione report                            |
| 0          | Stampa report                                 |
|            | Invia il report per posta elettronica         |
| <b>1</b>   | Salva il report nella cartella personale      |
| *          | Aggiunge il report ai preferiti               |
| 2          | Annota il report                              |
| 0          | Visualizza i metadati associati al report     |
| ,          | Menu esportazione                             |
| Ø PDF      | Esporta nel formato PDF                       |
| 🗷 XLS      | Esporta nel formato di foglio elettronico XLS |

| Icona | Descrizione             |
|-------|-------------------------|
| 📄 JPG | Esporta nel formato JPG |

### Tabella 1. Icone anteprima report

Si ricorda che la maggior parte dei report del SIAR è stata progettata per un'esportazione in formato di foglio elettronico (vedere Sezione 1, «Introduzione»), pertanto per esportare il report

nel formato di foglio elettronico si clicchi l'icona XLS 🖹 XLS : sarà visualizzata una finestra, simile a quella in Tabella 2, «Salvataggio file», che consente di salvare il report.

| E stato scello di aprire<br>preport.XLS<br>che è un: Foglio di lavoro di Microsoft Excel<br>da: https://agrireport.regione.emilia-romagna.it<br>Che cosa deve fare Firefox con questo file?<br>Apririo con Microsoft Office Excel (predefinita)<br>Salva file<br>Da ora in avanti esegui questa azione per tutti i file di questo tipo.<br>OK Annulla | Aprire o salvare il file?         Image: Salva         Nome: report.XLS         Tipo: Foglio di lavoro di Microsoft Excel, 42,5 KB         Da: agrireport.regione.emilia-romagna.it         Apri         Salva         Arnulla         Prime: Salva         Annulla         Image: Avviga sempre prima di aprire questo tipo di file         Image: Salva         Infile scaricati da Internet possono essere utili, ma alcuni file possono danneggiare il computer. Se l'origine non à considerata attendible, non aprire o salvare il file. Quali mochi si comono |      |
|----------------------------------------------------------------------------------------------------|----------------------------------------------------------------------------------------------------|------|
| Figura 7. Esempio salvataggio f<br>con Mozilla Firefox                                                                                                    | file Figura 8. Esempio salvataggio f<br>con Internet Explorer                                                                                                    | file |

Tabella 2. Salvataggio file

### 5. Report parametrizzabili

In altri casi il report è generato in funzione di alcuni parametri forniti in ingresso al report.

Pertanto dopo aver selezionato il report di interesse (Figura 4, «Generazione di un report») sarà visualizzata una pagina, simile a quella riportata in Figura 9, «Parametri di ingresso», dove sarà possibile inserire i valori dei parametri.

| Spage B1                     |                                                                                                    |                                              | Business Intelligence<br>Berveruto:        | Free Platform    |
|------------------------------|----------------------------------------------------------------------------------------------------|----------------------------------------------|--------------------------------------------|------------------|
| Albero delle funzionalità    | Browser P                                                                                           |                                              |                                            |                  |
|                              | Posessi n scalarea Data iniziale (gr-mm-aaaa): Esempio di parametri di tipo data  Parametri Salvati | Data finale<br>(gg-mm-aaaa):                 | Pulsanti gestione pa<br>ed esecuzione repo | arametri<br>irt. |
|                              |                                                                                                    |                                              |                                            | 🥥 Elimina        |
|                              | nome descrizione                                                                                    | proprietario visibilità                      | data di creazione                          |                  |
|                              | [Il documento non ha parametri sall                                                                 | Riquadro per eve<br>salvati <u>precedent</u> | entuali parametri<br>remente               |                  |
| Ordina, raggruppa e filtra + | Viste customizzate                                                                                  |                                              |                                            | +                |
| Cerca +                      | Esecuzioni schedulate                                                                               |                                              |                                            | +                |

#### Figura 9. Richiesta inserimento parametri di ingresso al report

In alto a destra sono disponibili le icone di gestione dei parametri del report e di esecuzione del report descritti in Tabella 3, «Parametri ed anteprima».

| Icona    | Descrizione                                                                |
|----------|----------------------------------------------------------------------------|
| <i>a</i> | Cancella i valori inseriti nei campi dei parametri di ingresso al report   |
|          | Salva i valori dei parametri inseriti                                      |
| -        | Esegue la generazione del report in base agli eventuali parametri inseriti |

#### Tabella 3. Icone gestione parametri ed anteprima report

Dopo aver inserito i parametri è possibile generare il report cliccando il pulsante segui report. La procedura di esportazione proseguirà con la visualizzazione dalla pagina di anteprima [5].

### 6. Uscita dal sistema di reportistica

Per uscire dal sistema di reportistica, cliccare sull'icona ESCI come riportato in Figura 10, «Uscita dal sistema».

|                        |        |                   |                                                                                                    |                                                                                                    |                                                                                                    | Business Intell  | igence Free Platform |      |
|------------------------|--------|-------------------|----------------------------------------------------------------------------------------------------|----------------------------------------------------------------------------------------------------|----------------------------------------------------------------------------------------------------|------------------|----------------------|------|
| when reasons           |        |                   |                                                                                                    |                                                                                                    |                                                                                                    | Benvenuto:       | andraid   III - C    | i) 🧕 |
| ero delle funzionalità | -      | 🚯 Browser         | disabijese of                                                                                                    |                                                                                                    |                                                                                                    |                  |                      | 1    |
| Radice                 |        | Ø Centri per cf   |                                                                                                    |                                                                                                    | ſ                                                                                                    |                  |                      |      |
|                        |        |                   |                                                                                                    |                                                                                                    |                                                                                                    | Cliccare "       | 'Esci'' per usci     | re   |
|                        |        |                   | _                                                                                                    | Regione                                                                                                    | Emilia-Romagna                                                                                                    | dal sisten       | na                   |      |
|                        |        |                   | R                                                                                                    | Direzione Ge                                                                                                    | nerale Agricoltura 🛛 🗮 Reg                                                                                                    |                  | na                   |      |
|                        |        |                   |                                                                                                    | Servizio Sistema Informativo-Informatico A                                                                                                    | gricolo Regionale                                                                                                    |                  |                      |      |
|                        | Riga # | the second second | here and an                                                                                                    | la se                                                                                                    | and the second second                                                                                                    | Internet Descent |                      |      |
|                        |        | 1                 | and the second second se | Tel Dans                                                                                                    | 16/21/00                                                                                                    |                  |                      |      |
|                        |        | 2                 | and the second second se | and a state of the second second                                                                                                    | 1000                                                                                                    |                  |                      |      |
|                        |        | 3                 | and the second second se | Contract and Contract of States and States                                                                                                    | 100 C                                                                                                    |                  |                      |      |
|                        |        | 4                 | and the second second se | Contrast Constraints for Congranut                                                                                                    | 1000                                                                                                    |                  |                      |      |
|                        |        | s ,               | and the second second                                                                                                    | and the second second sec | index as                                                                                                    |                  |                      |      |
|                        |        | 2                 |                                                                                                    | and the second second se                                                                                                    |                                                                                                    |                  |                      |      |
|                        | 1      |                   | a company of the                                                                                                    | and the second second se                                                                                                    | 10 m                                                                                                    |                  |                      |      |
|                        |        | 9                 |                                                                                                    | 100.0                                                                                                    | 1000                                                                                                    |                  |                      |      |
|                        |        | 10                |                                                                                                    | and the second second se                                                                                                    | 1000                                                                                                    |                  |                      |      |
|                        |        | 11                | and the second second                                                                                                    | the state of the state of the                                                                                                    | 1000                                                                                                    |                  |                      |      |
|                        |        | 12                | a series and                                                                                                    | Contraction of the second second second second second second second second second second second second second s                                                                                                    | and the second second se |                  |                      |      |
|                        |        | 13                | and a second                                                                                                    | and the second second sec | 1000                                                                                                    |                  |                      |      |
|                        |        | 15                | and the second second se | Territoria de la construcción de la construcción de la construcción de la construcción de la construcción de la                                                                                                    | 1000                                                                                                    |                  |                      |      |
|                        |        | 16                |                                                                                                    | Star 101 and                                                                                                    | 100 m                                                                                                    |                  |                      |      |
|                        |        | 17                | a company of the                                                                                                    | and a second second secon | 1000                                                                                                    |                  |                      |      |
|                        |        | 18                | CONTRACTOR AND INCOME.                                                                                                    | CONTRACTOR OF CONTRACTOR OF CONTRACTOR OF CONTRACTOR OF CONTRACTOR OF CONTRACTOR OF CONTRACTOR OF CONTRACTOR OF                                                                                                    | 1000                                                                                                    |                  |                      |      |
|                        |        | 19                | and the second second                                                                                                    | LANSING MICHAEL                                                                                                    | 1.00                                                                                                    | 10.0             |                      |      |
|                        |        | Totali            |                                                                                                    |                                                                                                    |                                                                                                    |                  |                      |      |
|                        |        |                   |                                                                                                    |                                                                                                    |                                                                                                    |                  |                      |      |
|                        |        |                   |                                                                                                    |                                                                                                    |                                                                                                    |                  |                      |      |
|                        |        |                   |                                                                                                    |                                                                                                    |                                                                                                    |                  |                      |      |
| a, raggruppa e filtra  | +      |                   |                                                                                                    |                                                                                                    |                                                                                                    |                  |                      |      |

Figura 10. Uscita dal sistema di reportistica SIAR

## A. Richiedere assistenza tecnica

Per richiedere *assistenza tecnica* si clicchi il link Help Desk presente nella pagina di accesso riportata in Figura 2, «Pagina di login».